Neutraler Computer/Apple-Service aller Marken

- PC's/Apple Notebooks Drucker Zubehör
- Netzwerke Linux / Mac / Windows
- Internet-Service-Provider
- Homepage Programmierung / Gestaltung
- ABACUS / Buspro Vertragspartner
- SHOP-Systeme / Datenbankanbindungen

Unterhaltungselektronik

PC Direkt Systems AG • Grubenstrasse 108 • CH-8200 Schaffhausen

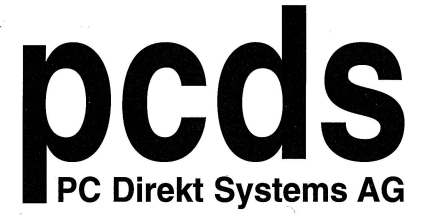

Web-Shop: www.kaufich.ch

## Verwaltung der Spam-Quarantäne auf den neuen Mailgateways

Wenn es für Ihre E-Mailadresse Spam-Mails hat erhalten Sie einen Spambericht als E-Mail

Dieser Sieht wie folgt aus:

Antworten Allen antworten Weiterleiten Di. 15.03.2022 09:04 spamfilter@swissworld.com Täglicher Spam-Bericht für / Daily Spam Report for Ihre E-Mailadresse - 2022-03-15 An Wenn Probleme mit der Darstellungsweise dieser Nachricht bestehen, klicken Sie hier, um sie im Webbrowser anzuzeigen.

Täglicher Spam-Bericht für / Daily Spam Report for Ihre E-Mailadresse - 2022-03-15

| Ken Mann < <u>slorusso@bilcocq.com</u> > | 2022-03-15 00:04:5                                                       |
|------------------------------------------|--------------------------------------------------------------------------|
| SPAM: Betreff: Wichtiger Hinweis         | Erlauben Blockieren Zustellen Lösche<br>Whitelist Blacklist Deliver Dele |

Bitte nutzen Sie diese Webseite um Ihre Spam-Quarantäne zu verwalten. Please use the <u>web interface</u> to manage your spam quarantine.

Powered by Proxmox.

PC Direkt Systems AG <u>www.pcds.ch</u> <u>www.swissworld.com</u>

Sie haben folgende Möglichkeiten:

- Erlauben: Öffnet das Webinterface das Mailgateways, setz die Mailadresse auf die Whiteliste und das E-Mail wird dem Postfach zugestellt.
- Blockieren: Öffnet das Webinterface das Mailgateways und setz die Mailadresse auf die Blackliste und löscht es aus der Quarantäne.
- Zustellen: Öffnet das Webinterface das Mailgateways und das E-Mail wird dem Postfach zugestellt. Die E-Mail-Adresse wird NICHT auf die Whiteliste gesetzt.
- Löschen: Öffnet das Webinterface das Mailgateways und löscht das E-Mail.

Die Option Webseite öffnet das Webinterface des Mailgateways wo Sie die Quarantäne der jeweiligen Maildresse bearbeiten können.

- Neutraler Computer/Apple-Service aller Marken
- PC's/Apple Notebooks Drucker Zubehör
- Netzwerke Linux / Mac / Windows
- Internet-Service-Provider
- Homepage Programmierung / Gestaltung
- ABACUS / Buspro Vertragspartner
- SHOP-Systeme / Datenbankanbindungen
- Unterhaltungselektronik

PC Direkt Systems AG • Grubenstrasse 108 • CH-8200 Schaffhausen

PC Direkt Systems AG

Web-Shop: www.kaufich.ch

## <sup>e</sup> Webinterface des Mailgateways

Unten Sehen Sie das Webinterface des Mailagteways.

| 💥 PRO×MO            | 🗙 Mail Gateway                   | 7.0-8                                              |       |           |          |                                                                                                    |                           |  |             |     | A 1         |         |
|---------------------|----------------------------------|----------------------------------------------------|-------|-----------|----------|----------------------------------------------------------------------------------------------------|---------------------------|--|-------------|-----|-------------|---------|
| 🗞 Spam Quarantine   | Spam Quar                        | antine                                             |       |           |          | Selected Mail                                                                                         |                           |  |             |     | 19 Lang     | luage 2 |
| 🗅 Whitelist         | Since:                           | 2021-11-16                                         |       |           |          | I Toggle Raw triangle Spam Info ▲ Download ✓ Whitelist ★ Blacklist                                    |                           |  |             |     |             |         |
| Blacklist Blacklist | Until:                           | 2021-11-23                                         |       |           | Ē        | From: Post O <infot@swhosting.com></infot@swhosting.com>                                              |                           |  |             |     |             |         |
|                     | Search:                          | Subject, Sender                                    |       |           |          | Subject: SPAM: Tr.Fw::Bestell-Nr:WS-170054200                                                         |                           |  |             |     |             |         |
|                     | Sender/S                         | ubject                                             | Score | Size (KB) | Time ↓   |                                                                                                    |                           |  |             |     |             |         |
|                     | Date: 2021-11-23 (1)             |                                                    |       |           |          | SWISS POST                                                                                            |                           |  |             |     |             |         |
|                     | imcopex Sp<br>SPAM: N            | ecial Offer Team «special<br>eue Spielwaren und El | 3     | 79        | 09:30:50 |                                                                                                    |                           |  |             |     |             |         |
|                     | 🖂 Date: 2021-                    | 11-17 (3)                                          |       |           |          |                                                                                                    | Guten Morgen              |  |             |     |             |         |
|                     | Post C <int<br>SPAM: Tr</int<br> | fot@swhosting.com><br>::Fw::Bestell-Nr:WS-1        | 3     | 11        | 11:15:55 | Ihr Pakat konnte am 16 11 2021 nicht ausgeliefert werden, da kein Zoll gezahlt wurde (1 10 CHE). Befo |                           |  | algon Sio d | lio |             |         |
|                     | Post SPAM: Tr                    | fot@swhosting.com><br>::Fw::Bestell-Nr:WS-1        | 3     | 11        | 11:10:22 | Anweisungen                                                                                           |                           |  |             |     | MBell Sie o | are .   |
|                     | mis@servic<br>SPAM: Je           | es-pjk.com<br>htzt echtes Kreditange               | 3     | 3         | 05:10:00 | Versanddatum: 18.11.2021 - 19.11.2021                                                                 |                           |  |             |     |             |         |
|                     |                                  |                                                    |       |           |          |                                                                                                    | Bestell-Nr: WS-9543526623 |  |             |     |             |         |

Aus technischen Gründen ist die Standard Sprache English. Diese kann beim ersten Aufrufen der Webseite geändert werden.

- 1. Klicken Sie auf die Mailadresse
- 2. Klicken Sie nun auf Language

Nun öffnet sich ein weiters Fenster. Klicken Sie auf Default (English) damit die liste der Sprachen aufgeht. Wählen Sie dort ihre bevorzugte Sprache aus.

Für Deutsch wählen Sie German (11. Position von oben) aus und klicken dann auf den blauen Apply Knopf.

| Language  |                   | $\otimes$ | Language  |        | $\otimes$ |
|-----------|-------------------|-----------|-----------|--------|-----------|
| Language: | Default (English) | Ŷ         | Language: | German | ~         |
|           | A                 | pply      |           |        | Apply     |

Sollten sie Cookies in Ihrem Browser aktive haben ist die Sprache beim nächsten Aufruf bereits auf Deutsch eingestellt. Sollten Sie die Cookies löschen oder wenn die Cookies beim Schliessen des Browsers gelöscht werden muss die Sprache erneut eingestellt werden.

**Telefon:** (+41) 052 674 09 90 **Telefax:** (+41) 052 674 09 99

- Neutraler Computer/Apple-Service aller Marken
- PC's/Apple Notebooks Drucker Zubehör
- Netzwerke Linux / Mac / Windows
- Internet-Service-Provider
- Homepage Programmierung / Gestaltung
- ABACUS / Buspro Vertragspartner
- SHOP-Systeme / Datenbankanbindungen

Unterhaltungselektronik

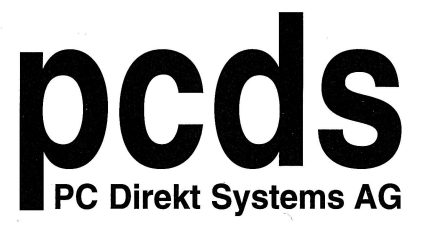

PC Direkt Systems AG • Grubenstrasse 108 • CH-8200 Schaffhausen

Web-Shop: www.kaufich.ch

Sie haben im Webinterface folgende Möglichkeiten die Spam Quarantäne Anzuschauen und zu Bearbeiten:

| Spamquarantăne             | Spamquara                     | ntäne 2                                                           |       |       |          | Ausgewählte E-Mail                                      | 1                                                          | 2           | 3           | 4           | 5         |  |  |
|----------------------------|-------------------------------|-------------------------------------------------------------------|-------|-------|----------|---------------------------------------------------------|------------------------------------------------------------|-------------|-------------|-------------|-----------|--|--|
| I Whitelist<br>I Blacklist | Seit:                         | 2021-11-16                                                        |       |       |          | 🗟 RAW umschalten 😽 SPAM Info umschalten 🛛 3             | 🛓 Herunterladen                                            | ✓ Whitelist | 🗙 Blacklist | 🕼 Zustellen | 🖹 Löschen |  |  |
|                            | Bis:                          | 2021-11-23                                                        |       |       | 1        | Von: Post © <infot@swhosting.com></infot@swhosting.com> |                                                            |             |             |             |           |  |  |
|                            | Suche:                        |                                                                   |       |       |          | Betreff: SPAM: Tr.Fw::Bestell-Nr:WS-170054200           |                                                            |             |             |             |           |  |  |
|                            | Sender/Betreff                |                                                                   | Score | Größe | Zeit ↓   |                                                         |                                                            |             |             |             |           |  |  |
|                            | Datum: 202                    | 1-11-23 (1)                                                       |       |       |          | SWISS POST 🖓                                            |                                                            |             |             |             |           |  |  |
|                            | imcopex St<br>SPAM: N         | becial Offer Team <special<br>leue Spielwaren und El</special<br> | 3     | 79    | 09:30:50 |                                                         |                                                            |             |             |             |           |  |  |
|                            | Datum: 202                    | 1-11-17 (3)                                                       |       |       |          | Guten Morgen                                            |                                                            |             |             |             |           |  |  |
|                            | Post I <in<br>SPAM: T</in<br> | fot@swhosting.com><br>r:Fw::Bestell-Nr:WS-1                       | 3     | 11    | 11:15:55 | Ihr Paket konnte am 16 11 2021 nicht ausgeliefert werde | en da kein Zoll gezahlt wurde (1 10 CHE). Befolgen Sie die |             |             |             |           |  |  |
|                            | Post I <in<br>SPAM: T</in<br> | fot@swhosting.com><br>r:Fw::Bestell-Nr:WS-1                       | 3     | 11    | 11:10:22 | Anweisungen<br>Versanddatum: 18.11.2021 - 19.11.2021    |                                                            |             |             |             |           |  |  |
|                            | mis@servi<br>SPAM: J          | ces-pjk.com<br>etzt echtes Kreditange                             | 3     | 3     | 05:10:00 |                                                         |                                                            |             |             |             |           |  |  |
|                            |                               |                                                                   |       |       |          | Bestell-Nr: WS-9543526623                               |                                                            |             |             |             |           |  |  |
|                            |                               |                                                                   |       |       |          | Gesamt zu zah                                           | nlen: 1.10 CHF                                             |             |             |             |           |  |  |

- 1. Hier können Sie sehen welche Mails in der Quarantäne sind und Ihre White- & Blackliste anschauen und verwalten. Weiter Infos finden Sie unten unter White- & Blackliste verwalten.
- 2. Hier sehen Sie die Mails welche zurzeit in der Quarantäne sind.
- 3. Hier sehen Sie eine Vorschau der ausgewählten Mail.

Sie haben folgende Optionen für die Spam-E-Mail

- 1. Herunterladen: Lädt die Ausgewählte Mail als EML Datei herunter. Diese kann dann im Mailclient (Outlook, Thunderbird etc.) geöffnet werden oder in einem Text-Editor
- 2. Whiteliste: Setz die Absenderadresse auf Ihre Whiteliste und das E-Mail wird dem Postfach zugestellt.
- 3. Blackliste: Setzt die Absenderadresse auf Ihre Blackliste und entfernt es aus der Quarantäne.
- 4. Zustellen: Stellt die Ausgewählte E-Mail Ihrem Postfach zu. Die E-Mail-Adresse wird NICHT auf die Whiteliste gesetzt.
- 5. Löschen: Löscht die ausgewählte Mail aus der Quarantäne.

**Telefon:** (+41) 052 674 09 90 **Telefax:** (+41) 052 674 09 99

Neutraler Computer/Apple-Service aller Marken

- PC's/Apple Notebooks Drucker Zubehör
- Netzwerke Linux / Mac / Windows
- Internet-Service-Provider
- Homepage Programmierung / Gestaltung
- ABACUS / Buspro Vertragspartner
- SHOP-Systeme / Datenbankanbindungen
- Unterhaltungselektronik

PC Direkt Systems AG • Grubenstrasse 108 • CH-8200 Schaffhausen

PC Direkt Systems AG

Web-Shop: www.kaufich.ch

## White- & Blackliste verwalten

Sie können Ihre White- & Blackliste anschauen und bearbeiten indem Sie auf der linken Seite auf Whitelist oder auf Blacklist klicken.

| × PRO×MO×        | Mail Gateway 7.0-8                                                                                                    |
|------------------|----------------------------------------------------------------------------------------------------|
| Spamquarantāne v | Blacklist                                                                                                    |
| Blacklist        | Mit dieser Option können Sie E-Mails von bestimmten Domänen oder E-Mail-Adressen als Spam markieren. *com (all mails from. com domains) *@example.com (all mails from domain example.com) |
|                  | john@example com (all mails from john@example com) Hinzufujem Enfemen                                                                                                    |
|                  | Adhese †<br>Keine Daten in der Datenbank                                                                                                    |
|                  |                                                                                                    |

Sie könne einen oder mehrere bestehende Einträge auswählen und diese von der Liste entfernen.

Über Hinzufügen können Sie auch E-Mail-Adressen auf die White & Blackliste hinzufügen. Es öffnet sich ein weiteres Fenster in dem Sie die E-Mailadresse eintragen können.

Grubenstrasse 108 CH-8200 Schaffhausen **Telefon:** (+41) 052 674 09 90 **Telefax:** (+41) 052 674 09 99 E-Mail: verkauf@pcds.ch